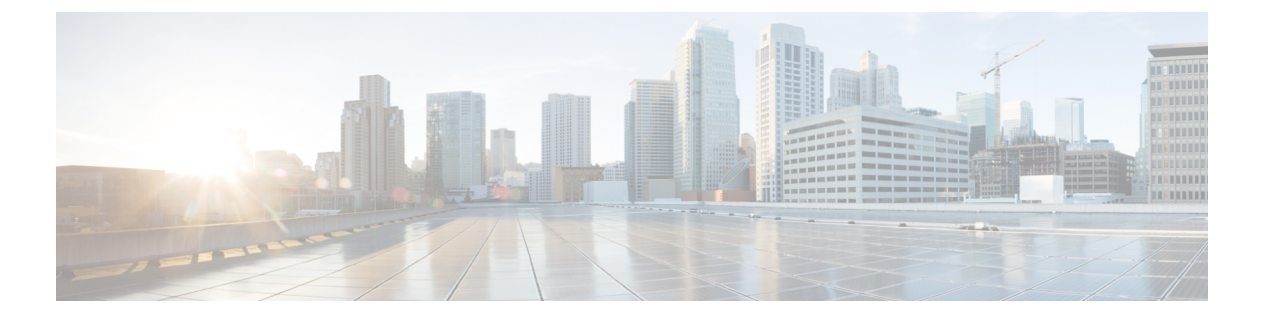

# EIGRP

このセクションでは、Enhanced Interior Gateway Routing Protocol (EIGRP) を使用してデータを ルーティングし、認証を実行し、ルーティング情報を再配布するように Threat Defense を設定 する方法について説明します。

- EIGRP ルーティングについて (1ページ)
- EIGRP の要件と前提条件 (2ページ)
- ・EIGRP ルーティングのガイドラインと制限事項 (3ページ)
- EIGRP の設定 (4 ページ)
- EIGRP の履歴 (12 ページ)

# EIGRP ルーティングについて

シスコによって開発された Enhanced Interior Gateway Routing Protocol (EIGRP) は、IGRP の拡 張バージョンです。IGRP や RIP と異なり、EIGRP が定期的にルート アップデートを送信する ことはありません。EIGRP アップデートは、ネットワーク トポロジが変更された場合にだけ 送信されます。EIGRP を他のルーティング プロトコルと区別する主な機能には、迅速なコン バージェンス、可変長サブネットマスクのサポート、部分的アップデートのサポート、複数の ネットワーク レイヤ プロトコルのサポートなどがあります。

EIGRP を実行するルータでは、すべてのネイバー ルーティング テーブルが格納されているため、代替ルートに迅速に適応できます。適切なルートが存在しない場合、EIGRP はそのネイバーにクエリーを送信して代替のルートを検出します。これらのクエリは、代替ルートが検出されるまで伝搬されます。EIGRP では可変長サブネットマスクがサポートされているため、ルートはネットワークの境界で自動的に集約されます。さらに、任意のインターフェイスの任意のビット境界で集約を行うように EIGRP を設定することもできます。

EIGRPは定期的なアップデートを行いません。その代わり、ルートのメトリックが変更された ときに、部分的なアップデートを送信します。部分的アップデートの伝搬では、その情報を必 要とするルータだけがアップデートされるように境界が自動的に設定されます。これらの2つ の機能により、EIGRPの帯域幅消費量はIGRPに比べて大幅に減少します。

脅威防御では、直接接続されているネットワーク上にある他のルータをダイナミックに把握す るために、ネイバー探索が使用されます。EIGRP ルータは、マルチキャスト hello パケットを 送信して、ネットワーク上に自分が存在していることを通知します。EIGRPデバイスは、新し いネイバーから hello パケットを受信すると、トポロジテーブルに初期化ビットを設定してそのネイバーに送信します。ネイバーは、初期化ビットが設定されたトポロジアップデートを受信すると、自分のトポロジテーブルをデバイスに返送します。

hello パケットはマルチキャスト メッセージとして送信されます。hello メッセージへの応答は 想定されていません。スタティックに定義されたネイバーは、このルールの例外です。ネイ バーを手動で設定すると、hello メッセージ、ルーティングアップデート、および確認応答がユ ニキャストメッセージとして送信されます。

このネイバー関係が確立した後は、ネットワークトポロジが変更された場合にだけ、ルーティ ングアップデートが交換されます。ネイバー関係は、helloパケットによって維持されます。 ネイバーから受信した各 helloパケットには、保持時間が含まれています。保持時間は、その 間に脅威防御がそのネイバーから helloパケットを受信すると想定できる時間です。デバイス は、保持時間内にそのネイバーからアドバタイズされた helloパケットを受信しない場合、そ のネイバーを使用不能と見なします。

EIGRP は、ネイバー探索/回復、Reliable Transport Protocol(RTP)、および Diffusing Update Algorithm (DUAL)をルート計算に使用します。DUALは、最小コストのルートだけでなく、 宛先へのすべてのルートをトポロジテーブルに保存します。最小コストのルートはルーティン グテーブルに挿入されます。その他のルートは、トポロジテーブルに残ります。メインのルー トに障害が発生したら、フィジブルサクセサから別のルートが選択されます。サクセサとは、 宛先への最小コストパスを持ち、パケット転送に使用される隣接ルータです。フィジビリティ 計算によって、パスがルーティングループを形成しないことが保証されます。

フィジブルサクセサがトポロジテーブル内にない場合は、ルートが再計算されます。ルートの 再計算中、DUAL は EIGRP ネイバーにルートを求めるクエリを送信します。このクエリは、 連続するネイバーに伝播されます。フィジブルサクセサが見つからない場合は、到達不能メッ セージが返されます。

ルートの再計算中、DUALは、ルートをアクティブとマークします。デフォルトでは、脅威防 御は、ネイバーから応答が返ってくるのを3分間待ちます。デバイスがネイバーから応答を受 信しないと、そのルートは stuck-in-active とマークされます。トポロジテーブル内のルートの うち、応答しないネイバーをフィジブル サクセサとして指しているものはすべて削除されま す。

## EIGRP の要件と前提条件

モデルのサポート

Threat Defense Threat Defense Virtual

サポートされるドメイン

任意

EIGRP

ユーザの役割

管理者ネットワーク管理者

# EIGRP ルーティングのガイドラインと制限事項

### ファイアウォール モードのガイドライン

ルーテッドファイアウォールモードでのみサポートされています。

#### デバイスのガイドライン

- ・デバイスごとに許可される EIGRP プロセスは1つだけです。
- EIGRP は、Threat Defense 6.6 以降のバージョンの Management Center の UI を使用して設 定できます。

### インターフェイスのガイドライン

- EIGRPルーティングプロセスに関連付けられるのは、論理名とIPアドレスを持つルーテッドインターフェイスだけです。
- ・グローバル仮想ルータに属するインターフェイスのみ EIGRP の一部にできます。EIGRP は、グローバル仮想ルータのルーティングプロトコル全体でルートを学習、フィルタ処 理、および再配布できます。
- 物理、EtherChannel、冗長インターフェイス、サブインターフェイスのみをサポートします。ただし、EtherChannel インターフェイスのメンバーはサポートされていません。
- BVI および VNI は EIGRP の一部にできません。
- パッシブインターフェイスはネイバーインターフェイスとして設定できません。

IP アドレスとネットワークオブジェクトのサポート

- IPv4 アドレスのみサポートされています。
- •範囲、FQDN、およびワイルドカードマスクはサポートされていません。
- 標準アクセスリストオブジェクトのみがサポートされています。

#### 再配布のガイドライン

- ・グローバル仮想ルータの BGP、OSPF、および RIP は、EIGRP に再配布できます。
- ・EIGRP では、グローバル仮想ルータ内の BGP、OSPF、RIP、スタティック、および接続 済みルートに再配布できます。

 EIGRP が、OSPF ネットワークの一部であるデバイスで設定されている場合、またはその 逆の場合は、ルートにタグを付けるように OSPF ルータが設定されていることを確認しま す(EIGRP はルートタグをサポートしていません)。

EIGRP を OSPF に再配布し、OSPF を EIGRP に再配布する場合は、いずれかのリンクまた はインターフェイスで障害が発生したときや、ルート発信元がダウンしたときにも、ルー ティングループが発生します。あるドメインから同じドメインに再度ルートを再配布する ことを避けるため、ルータは、再配布する際にドメインに属しているルートにタグ付けす ることができます。そして、そのタグに基づいて、リモートルータでそれらのルートを フィルタ処理できます。それらのルートはルーティングテーブルにインストールされない ため、再度同じドメインに再配布されることはありません。

#### 展開プロセスのガイドライン

展開された EIGRP 設定の既存の AS 番号を変更する場合は、EIGRP を無効にして展開する必要があります。この手順により、Threat Defense に展開された EIGRP 設定がクリアされます。 次に、新しい AS 番号で EIGRP 設定を再作成して展開します。このプロセスにより、Threat Defense に展開されている同じ EIGRP 設定による展開の失敗を阻止できます。

### アップグレードのガイドライン

バージョン 7.2 以降にアップグレードし、以前のバージョンに FlexConfig EIGRP ポリシーがある場合、展開中に Management Center に警告メッセージが表示されます。ただし、展開プロセスは停止しません。ただし、展開後、UI([デバイスの編集 (Device (Edit))]>[ルーティング

(Routing)]>[EIGRP])から EIGRP ポリシーを管理するには、[デバイスの編集(Device (Edit))]>[ルーティング(Routing)]>[EIGRP]ページで設定をやり直し、FlexConfig から設 定を削除する必要があります。を参照してください。UI でのポリシーの作成を自動化するた めに、Management Center にはポリシーを FlexConfig から UI に移行するオプションがありま す。詳細については、FlexConfig ポリシーの移行、を参照してください。

## EIGRP の設定

[ルーティング(Routing)] タブで、ファイアウォールデバイスの EIGRP を有効にして設定することができます。

- **ステップ1 [デバイス (Devices)]>[デバイス管理 (Device Management)**]を選択し、Threat Defense デバ イスを編集します。
- **ステップ2** [ルーティング (Routing)] タブをクリックします。
- **ステップ3** [グローバル (Global)] で、[EIGRP] をクリックします。
- **ステップ4** [EIGRPの有効化(Enable EIGRP)] チェックボックスをオンにして EIGRP ルーティングプロセ スを有効にします。

- ステップ5 [AS番号(AS Number)]フィールドに、EIGRP プロセスの自律システム(AS)番号を入力し ます。AS番号には、複数の自律番号が含まれます。AS番号は1~65535であり、固有に割り 当てられた値であるため、インターネットの各ネットワークが識別されます。
- ステップ6 他の EIGRP プロパティを設定するには、次のトピックを参照してください。
  - **1.** EIGRP の設定 (5ページ)。
  - 2. EIGRP ネイバー設定の設定 (6ページ)。
  - 3. EIGRP のフィルタルールの設定(6ページ)。
  - **4.** EIGRP 再配布の設定 (7ページ)。
  - 5. EIGRP サマリーアドレスの設定 (8ページ)。
  - 6. EIGRP インターフェイス設定の指定 (9ページ)。
  - **7.** EIGRP の詳細設定の設定 (10 ページ)。

EIGRP の設定

- ステップ1 [EIGRP] ページで [セットアップ (Setup) ] タブをクリックします。
- **ステップ2**[自動サマリー(Auto Summary)]チェックボックスをオンにして、EIGRPがネットワーク番号 境界を集約できるようにします。
  - (注) [自動サマリー(Auto Summary)]を有効にすると、不連続ネットワークがある場合に ルーティングの問題の原因となることがあります。
- ステップ3 [使用可能なネットワーク/ホスト(Available Networks/Hosts)]ボックスで、EIGRP ルーティン グプロセスに参加する必要があるネットワークまたはホストをクリックし、[追加(Add)]を クリックします。新しいネットワークオブジェクトを追加するには、Add(+)をクリックし ます。ネットワークを追加する手順については、ネットワークを参照してください。
- ステップ4 パッシブインターフェイスを構成するには、[パッシブインターフェイス(Passive Interface)] チェックボックスをオンにします。EIGRPの場合、受動インターフェイスではルーティング アップデートが送受信されません。
  - a) 選択したインターフェイスをパッシブとして指定するには、[選択したインターフェイス (Selected Interface)]オプションボタンをクリックします。[使用可能なインターフェイス (Available Interfaces)]ボックスでインターフェイスを選択し、[追加(Add)]をクリック します。
  - b) すべてのインターフェイスをパッシブとして指定するには、[すべてのインターフェイス (All Interfaces)]オプションボタンをクリックします。

ステップ5 [OK] をクリックし、[保存 (Save)] をクリックして設定を保存します。

## EIGRP ネイバー設定の設定

EIGRP プロセスのスタティックネイバーを定義できます。EIGRP ネイバーを定義すると、hello パケットがそのネイバーにユニキャストされます。

#### 手順

- ステップ1 [EIGRP] ページで [ネイバー (Neighbors)] タブをクリックします。
- ステップ2 [Add] をクリックします。
- **ステップ3** [インターフェイス (Interface)] ドロップダウンリストから、ネイバーが使用可能になるイン ターフェイスを選択します。
- **ステップ4** [ネイバー(Neighbor)]ドロップダウンから、スタティックネイバーのIPアドレスを選択しま す。ネットワークオブジェクトを追加するには、Add ( +) をクリックします。ネットワーク オブジェクトの追加手順については、ネットワークを参照してください。
- ステップ5 [OK] をクリックし、[保存(Save)] をクリックして設定を保存します。

## EIGRP のフィルタルールの設定

EIGRP ルーティングプロセスのルートフィルタルールを設定できます。フィルタルールによって、EIGRP ルーティングプロセスで受け入れまたはアドバタイズされるルートを制御できます。

- ステップ1 [EIGRP] ページで、[フィルタルール(Filter Rules)] タブをクリックします。
- **ステップ2** Add ( +) をクリックします。
- **ステップ3** [フィルタルールの追加(Add Filter Rules)]ダイアログボックスで、[フィルタ方向(Filter Direction)]ドロップダウンからルールの方向を選択します。
  - •[インバウンド(Inbound)]:このルールは、着信 EIGRP ルーティングアップデートから のデフォルトルート情報をフィルタリングします。
  - •[アウトバウンド (Outbound)]: このルールは、発信 EIGRP ルーティングアップデートからのデフォルトルート情報をフィルタリングします。
- ステップ4 フィルタルールを適用するインターフェイスを選択するには、[インターフェイス(Interface)] オプションボタンをクリックし、ドロップダウンからインターフェイスを選択します。

- ステップ5 フィルタルールを適用するプロトコルを選択するには、[プロトコル(Protocol)]オプション ボタンをクリックし、ドロップダウンからプロトコル([BGP]、[RIP]、[静的(Static)]、[接続 (Connected)]、または[OSPF])を選択します。BGPおよびOSPFプロトコルの場合は、関連 するプロセス ID を指定できます。
- ステップ6 [Access List] ドロップダウンから、アクセスリストを選択します。このリストは、受信される ネットワークとルーティングアップデートで抑制されるネットワークを定義します。新しい標 準アクセスリストオブジェクトを追加するには、Add ( +) をクリックし、詳細な手順につい て標準 ACL オブジェクトの設定 を参照してください。
- ステップ7 [OK] をクリックし、[保存(Save)] をクリックして設定を保存します。

## **EIGRP** 再配布の設定

他のルーティングプロトコルから EIGRP ルーティングプロセスにルートを再配布するための ルールを定義できます。

- ステップ1 [EIGRP] ページで、[再配布 (Redistribution)] タブをクリックします。
- **ステップ2** Add ( +) をクリックします。
- **ステップ3** [再配布の追加(Add Redistribution)]ダイアログボックスの[プロトコル(Protocol)]ドロップ ダウンから、ルートが再配布されるソースプロトコルを選択します。
  - •[BGP]: BGPルーティングプロセスによって検出されたルートをEIGRPに再配布します。
  - •[RIP]: RIP ルーティングプロセスによって検出されたルートを EIGRP に再配布します。
  - [Static]:スタティックルートをEIGRPルーティングプロセスに再配布します。ネットワーク設定の範囲内にあるスタティックルートはEIGRPに自動的に再配布されるため、それらのルートの再配布ルールを定義する必要はありません。
  - •[Connected]:接続されたルート(インターフェイス上でIPアドレスをイネーブルにする ことによって自動的に確立されるルート)を EIGRP ルーティングプロセスに再配布しま す。ネットワーク設定の範囲内にある接続済みルートは EIGRP に自動的に再配布される ため、それらのルートの再配布ルールを定義する必要はありません。
  - [OSPF]: OSPFルーティングプロセスで検出されたルートをEIGRPに再配布します。この プロトコルを選択すると、[オプションのOSPF再配布(Optional OSPF Redistribution)]で、 このダイアログボックスの[一致(Match)]オプションが表示されます。
    - •[Internal]:特定のASの内部のルート。
    - [External1]: AS の外部にあり、OSPF にタイプ1外部ルートとしてインポートされる ルート。

- •[External2]: AS の外部にあり、選択したプロセスにタイプ2外部ルートとしてイン ポートされるルート。
- [Nsaa-External1]: AS の外部にあり、選択したプロセスにタイプ1外部ルートとして インポートされる Not-So-Stubby Area (NSSA) ルート。
- [Nsaa-External2]: AS の外部にあり、選択したプロセスにタイプ2外部ルートとして インポートされる (NSSA) ルート。
- (注) これらのオプションは、スタティック、接続済み、RIP、またはBGPルートを再配 布するときには使用できません。

**ステップ4** [オプションメトリック (Optional Metrics)] で、関連する値を入力します。

- [帯域幅(Bandwidth)]:ルートの最小帯域幅(キロビット/秒)。有効値の範囲は1~
  4294967295です。
- [遅延時間(Delay Time)]: 10 マイクロ秒単位のルート遅延です。有効値の範囲は、0~ 4294967295 です。
- •[信頼性(Reliability)]: 0~255の数値で表現した、パケットが正常に伝送される見込み。 値 255 は 100 % の信頼性を意味し、0 は信頼性がないことを表します。
- •[ローディング(Loading)]: ルートの実効帯域幅。有効値の範囲は、1~255です。255 は100%のロードを意味します。
- •[MTU]: パスの最大伝送単位の最小許容値。有効値の範囲は1~65535です。
- ステップ5 [ルートマップ(Route Map)]ドロップダウンから、再配布エントリに適用するルートマップ オブジェクトを選択します。新しいルートマップオブジェクトを作成するには、Add(+)を クリックします。新しいルートマップを追加する手順については、「ルートマップエントリの 設定」を参照してください。
- ステップ6 [OK] をクリックし、[保存(Save)] をクリックして設定を保存します。

## EIGRP サマリーアドレスの設定

インターフェイスごとにサマリーアドレスを設定できます。ネットワークの境界以外でサマ リーアドレスを作成する場合、または自動ルート集約が無効になった Threat Defense でサマリー アドレスを使用する場合は、手動でサマリーアドレスを定義する必要があります。より具体的 なルートがルーティングテーブルにある場合、EIGRPは、より具体的なすべてのルートの最小 に等しいメトリックを持つサマリーアドレスをアドバタイズします。

#### 手順

**ステップ1** [EIGRP] ページで、[サマリーアドレス(Summary Address)] タブをクリックします。

- ステップ2 [Add] をクリックします。
- **ステップ3**[インターフェイス(Interface]) ドロップダウンで、どのインターフェイスからこのサマリー アドレスをアドバタイズするかを選択します。
- ステップ4 [ネットワーク (Network)]ドロップダウンから、集約する特定の IP アドレスとネットワーク マスクを持つネットワークオブジェクトを選択します。新しいネットワークを追加するには、
  Add (+)をクリックします。ネットワークを追加する手順については、ネットワークを参照 してください。
- ステップ5 [アドミニストレーティブ ディスタンス(Administrative Distance)] フィールドに、サマリー ルートのアドミニストレーティブ ディスタンスを入力します。有効値の範囲は、1~255 で す。
- ステップ6 [OK] をクリックし、[保存(Save)] をクリックして設定を保存します。

## EIGRP インターフェイス設定の指定

[インターフェイス (Interfaces)]タブで、インターフェイス固有のEIGRPルーティングプロパ ティを設定できます。

- ステップ1 [EIGRP] ページで、[インターフェイス (Interfaces)] タブをクリックします。
- **ステップ2** Add ( +) をクリックします。
- **ステップ3** [インターフェイス(Interface)] ドロップダウンから、設定が適用されるインターフェイスの 名前を選択します。
- ステップ4 [hello間隔(Hello Interval)]フィールドに、インターフェイスで送信される EIGRP hello パケットの間隔を秒単位で入力します有効値の範囲は1~65535 です。デフォルト値は5秒です。
- ステップ5 [ホールド時間(Hold Time)]フィールドに、EIGRP hello パケットでデバイスによってアドバ タイズされるホールド時間を入力します。有効値の範囲は3~65535です。デフォルト値は15 秒です。
- ステップ6 インターフェイスで EIGRP スプリットホライズンを有効にするには、[スプリットホライズン (Split Horizon)] チェックボックスをオンにします。
- ステップ7 [遅延時間(Delay Time)]フィールドに、遅延時間を10マイクロ秒単位で入力します。有効な 値は、1~16777215です。このオプションは、マルチコンテキストモードのデバイスではサ ポートされています。
- ステップ8 認証プロパティの値を指定します。
  - [MD5認証の有効化(Enable MD5 Authentication)]: EIGRP パケットの認証に MD5 ハッ シュアルゴリズムを使用するには、このチェックボックスをオンにします。
  - •[キータイプ(Key Type)]: このドロップダウンから、次のいずれかのキータイプを選択 します。

- [なし(None)]: 認証が必要ないことを示します。
- [非暗号化(Unencrypted)]:使用されるキー文字列がクリアテキストの認証用パス ワードであることを示します。
- •[暗号化(Encrypted)]:使用されるキー文字列が暗号化された認証用パスワードであることを示します。
- [認証キー(Auth Key)]:使用されるキー文字列が EIGRP 認証キーであることを示します。
- [キーID (Key ID)]: EIGRP 更新の認証に使用されるキーの ID。数値のキー ID を入力します。有効値の範囲は 0 ~ 255 です。
- •[キー(Key)]: 最大 17 文字の英数字文字列。暗号化された認証タイプの場合は、この フィールドに 17 文字以上の文字列が必要です。
- •[キーの確認 (Confirm Key)]: キーを再入力します。

ステップ9 [OK] をクリックし、[保存(Save)] をクリックして設定を保存します。

## EIGRP の詳細設定の設定

ルータ ID、スタブルーティング、隣接関係の変更など、EIGRP の詳細設定を設定します。

- ステップ1 [EIGRP] ページで [詳細(Advanced)] タブをクリックします。
- **ステップ2** [デフォルトルート情報 (Default Route Information)] で、EIGRP アップデート内のデフォルト ルート情報の送受信を指定できます。
  - (非クラスタおよびスパンドEtherChannelモードのクラスタの場合に表示)[ルータID(IP アドレス)(Router ID (IP Address))]:外部ルートの発信元ルータを識別するために使用 される ID を入力します。外部ルートがローカルのルータ ID で受信された場合、このルー トは廃棄されます。この問題を回避するには、ルータ ID のグローバルアドレスを指定し ます。各 EIGRP ルータには、一意の値を設定する必要があります。
  - (個別インターフェイスモードのクラスタの場合にのみ表示)[IPv4アドレスプール(IPv4 Address Pool)]:関連するクラスタプール値(IPv4アドレスプールオブジェクト)を選択 します。アドレスプールを作成するには、アドレスプールを参照してください。
  - 「デフォルトのルート情報を受け入れる(Accept Default Route Info)]:外部のデフォルト ルーティング情報を受け入れるように EIGRP を設定するには、このチェックボックスを オンにします。

- 「アクセスリスト(Access List)]: 「アクセスリスト(Access List)]ドロップダウンから、デフォルトルート情報の受信時に許可するネットワークと許可しないネットワークを定義する標準アクセスリストを指定します。新しい標準アクセスリストオブジェクトを追加するには、Add(+)をクリックし、詳細な手順について標準ACLオブジェクトの設定を参照してください。
- 「デフォルトのルート情報を送信する(Send Default Route Info)]:外部のデフォルトルー ティング情報をアドバタイズするように EIGRP を設定するには、このチェックボックス をオンにします。
  - 「アクセスリスト(Access List)]: [アクセスリスト(Access List)]ドロップダウンから、デフォルトルート情報の送信時に許可するネットワークと許可しないネットワークを定義する標準アクセスリストを指定します。新しい標準アクセスリストオブジェクトを追加するには、Add(+)をクリックし、詳細な手順について標準ACL オブジェクトの設定を参照してください。
- **ステップ3** [アドミニストレーティブ ディスタンス (Administrative Distance)] で、次の項目を指定します。
  - [内部ディスタンス(Internal Distance)]: EIGRP 内部ルートのアドミニストレーティブ ディスタンスです。内部ルートとは、同じ自律システム内の別のエンティティから学習されるルートです。有効値の範囲は、1~255です。デフォルトは90です。
  - [外部ディスタンス(External Distance)]: EIGRP 外部ルートのアドミニストレーティブ ディスタンスです。外部ルートとは、最適パスを自律システムの外部にあるネイバーから 学習するルートです。有効値の範囲は、1~255です。デフォルト値は170です。
- ステップ4 [隣接関係の変更(Adjacency Changes)]で、次の項目を指定します。
  - •[ログネイバーの変更(Log Neighbor Changes)]: EIGRP ネイバーの隣接関係の変更に関す るロギングを有効にするには、このチェックボックスをオンにします。
  - •[ログネイバーの警告(Log Neighbor Warnings)]: EIGRP ネイバーの警告メッセージのロ ギングを有効にするには、このチェックボックスをオンにします。
  - (任意)ネイバー警告メッセージの反復時間間隔(秒数)を入力します。有効値の範囲は 1~65535です。この間隔内に警告が繰り返し発生した場合、それらの警告はログに記録 されません。
- **ステップ5** EIGRP スタブルーティングプロセスとしてデバイス有効にするには、[スタブ (Stub)]にある 次の EIGRP スタブルーティングプロセスのチェックボックスを1つ以上オンにします。
  - [受信のみ(Receive only)]:ネイバールータからルート情報を受信しても、そのネイバー ルータにはルート情報を送信しない EIGRP スタブルーティングプロセスを設定します。
     このオプションを選択する場合は、他のスタブ ルーティング オプションを選択できません。
  - •[接続済み(Connected)]:接続済みルートをアドバタイズします。

- [再配布済み(Redistributed)]: 再配布済みルートをアドバタイズします。
- •[スタティック (Static)]: スタティックルートをアドバタイズします。
- •[サマリー (Summary)]: サマリールートをアドバタイズします。
- **ステップ6** [デフォルトのメトリック (Default Metrics)] で、EIGRP ルーティングプロセスに再配布されるルートのデフォルトのメトリックを定義します。
  - [帯域幅(Bandwidth)]:ルートの最小帯域幅(キロビット/秒)。有効値の範囲は1~
    4294967295です。
  - [遅延時間(Delay Time)]: ルートの遅延(10マイクロ秒)。有効値の範囲は、0~ 4294967295 です。
  - •[信頼性(Reliability)]: 0~255の数値で表現した、パケットが正常に伝送される見込み。 値 255 は 100 % の信頼性を意味し、0 は信頼性がないことを表します。
  - •[ローディング(Loading)]: ルートの実効帯域幅。有効値の範囲は1~255 で、255 は負荷が100%であることを示します。
  - •[MTU]:パスの最大伝送単位の最小許容値。有効値の範囲は1~65535です。

# EIGRP の履歴

| 機能       | 最小<br>Management<br>Center | 最小 Threat<br>Defense | 詳細                                                                                                    |
|----------|----------------------------|----------------------|----------------------------------------------------------------------------------------------------|
| EIGRP 設定 | 7.2                        | 任意<br>(Any)          | 以前のリリースでは、EIGRPはFlexConfigを介してのみThreat Defense<br>で設定できました。FlexConfigは、EIGRP設定をサポートしなくなり<br>ました。Management CenterのUIでThreat Defense用のEIGRP設定を<br>構成できるようになりました。 |
|          |                            |                      | 新規/変更された画面:[デバイス (Devices)]>[デバイス管理 (Device Management)]>[ルーティング (Routing)]>[EIGRP]。                                                                            |

翻訳について

このドキュメントは、米国シスコ発行ドキュメントの参考和訳です。リンク情報につきましては 、日本語版掲載時点で、英語版にアップデートがあり、リンク先のページが移動/変更されている 場合がありますことをご了承ください。あくまでも参考和訳となりますので、正式な内容につい ては米国サイトのドキュメントを参照ください。